受渡確認票印刷アプリ

でん

1 / 23 ページ

電マニ58 商産マニュアル

ごー はち

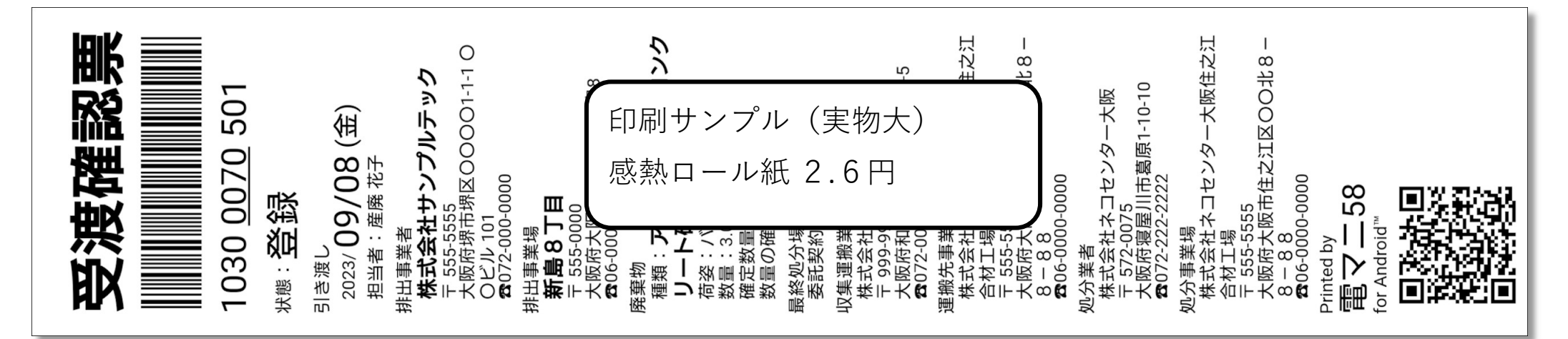

[アプリについて] JWNETスマホ版で 登録して、その場で印刷

紙マニフェストの手書きが 要らなくなります。

中小零細の排出事業者が 電子マニフェストを運用する際 に最適なスマホアプリです。 [動作の様子] YouTube動画(61秒)

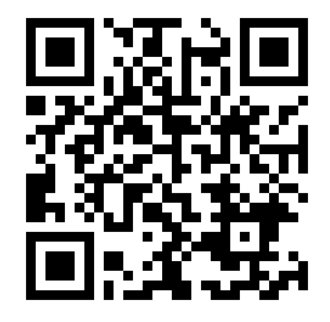

| [レシートプリンターとは?]   | [アプリ利用料金]   |
|------------------|-------------|
| 小型ブリンターです。       | 表示機能:無料     |
| 3500円程度から購入可能です。 | 印刷機能:月額300円 |
|                  |             |

プリンター本体・替え用紙の 購入URLは、このマニュアルに 記載しています。

このマニュアルの原本は、ここ↓にあります。 <u>https://ryu-shizumi.github.io/HowToDenmani58/manual.pdf</u>

著作権者:シズミン (ryu.shizumi@gmail.com)

電マニ58のセットアップ

2/23 ページ

[1] 電マニ58を インストールして開きます。

[2] この画面が出れば 動作確認完了です。 電マニ58を閉じて下さい。 [3] テスト用の PDFファイルを開きます。 [4] この画面が出たら、 チェックマークを付ける。

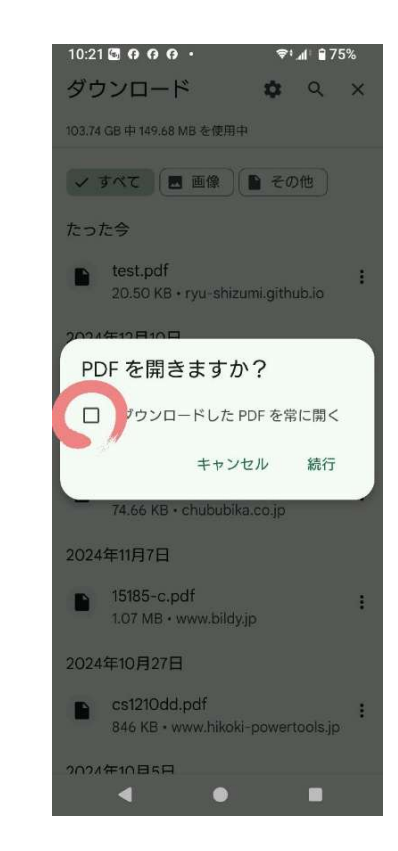

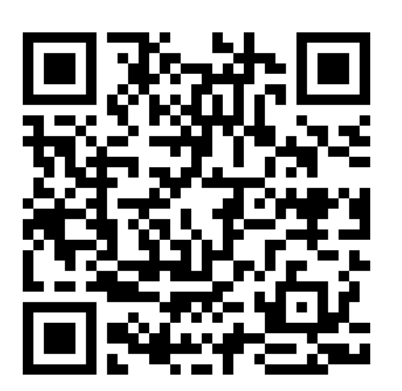

| 3:48 🜮 🐻 🖪 🙃 • | <b>ক:₄</b> া <b>≘</b> 64% |
|----------------|---------------------------|
| 電マニ58          |                           |
| 受油磁            | 設曹                        |
|                |                           |
|                |                           |
|                |                           |

1030 <u>0070</u> 501 <sup>状態 :</sup> 登録

引き渡し 2023/**09/08 (金)** 担当者:産廃花子

#### 排出事業者 株式会社サンプルテック 〒 555-5555 大阪府堺市堺区〇〇〇〇1-1-1 〇

Oビル 101 ☎072-000-0000 排出事業場

新島8丁目

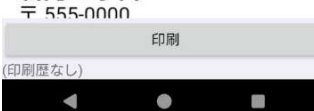

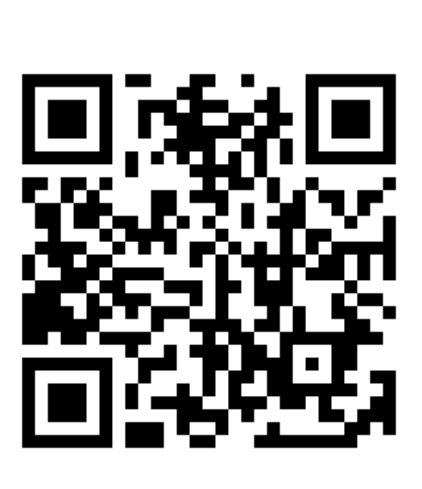

3/23 ページ

[5] [6] [7] [8] 「続行」をタップ 電マニ58ではないアプリで 「設定」の「アプリ」をタップ PDFを自動で開くアプリを 自動でPDFが開いたら、 見つけてタップ [7]から[12]の手順を行います。 10:43 🗃 O O O · 10:43 🖾 O O O · 10:55 🖾 O O O · 10:21 🔄 🗛 🗛 🗘 🗢 📶 🔒 75% 4 ← test.pdf Q 👫 : ダウンロード o Q X 103.74 GB 中 149.68 MB を使用中 設定 アプリ ✓ すべて ■ 画像 ● その他 ● たった今 Q 設定を検索 最近開いたアプリ test.pdf Orrome 1 分前 ネットワークと ♥ インターネット モバイル、Wi-Fi、アクセス ポイント 🛆 ドライブ PDFを開きますか? 1分前 機器接続 これは表示テスト用PDFです。 1 ✓ ダウンロードした PDF を常に開く Bluetooth、Android Auto、NFC () QRコードスキャナー 1分前 キャンセル 続行 アプリ
 アプリの権限、標準アプリ ■ 電マニ58 5 分前 2024年11月7日 > 132 個のアプリをすべて表示 15185-c.pdf 1.07 MB • www.bildy.jp ・ バッテリー 全般 74%-2日3時間 2024年10月27日 標準のアプリ cs1210dd.pdf ストレージ Chrome、電話、+メッセージ 3% 使用済み 43% - 空き容量 73.43 GB 利用時間 2021年10日5日 ▲設定 ● 9B:**4**3 ۲ . 1 

電マニ58のセットアップ

4/23 ページ

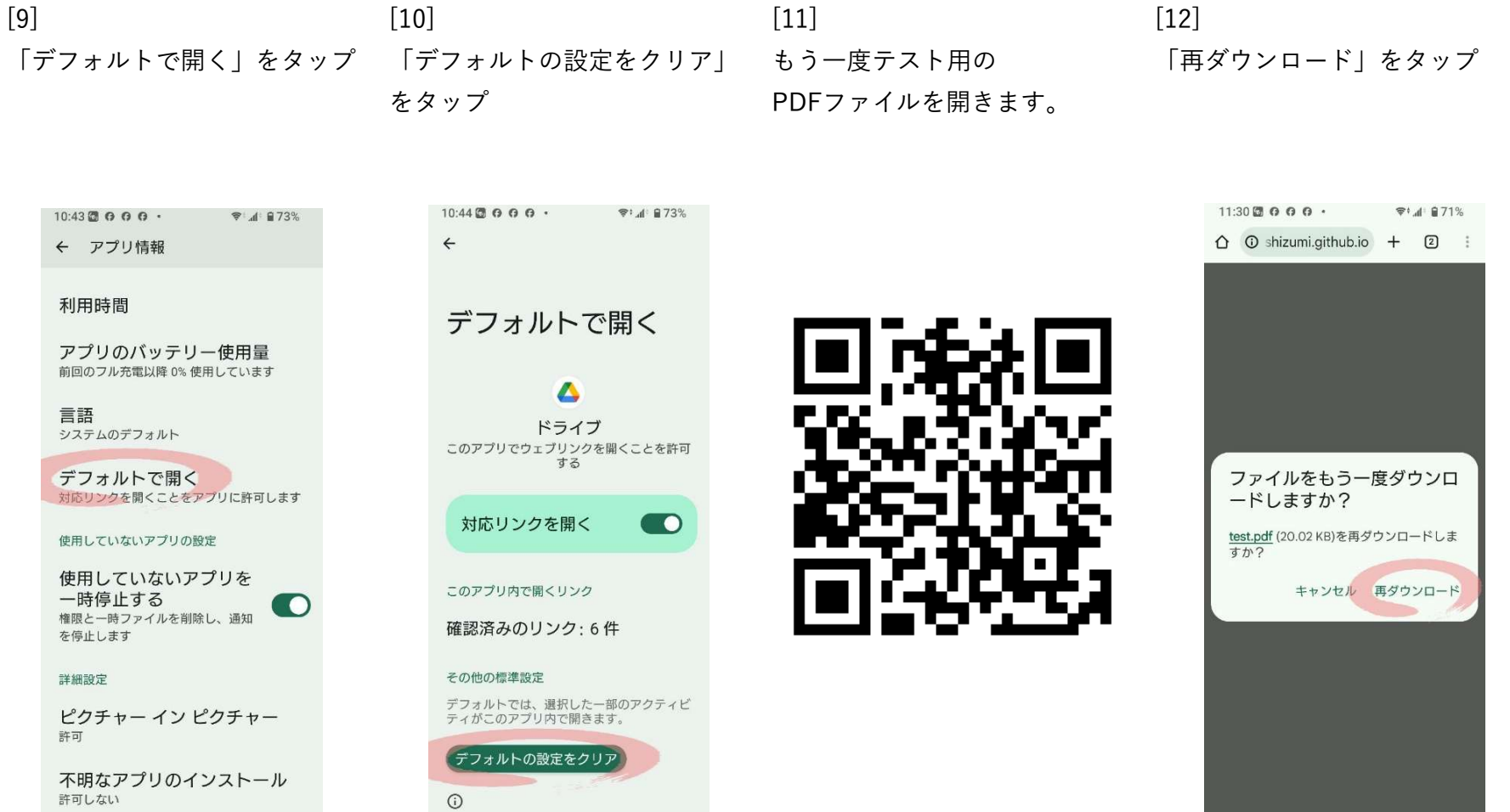

• •

2174

•

別のアプリを選択できます。

電マニ58のセットアップ作業

は以上です。

| [13]        | [14]     | [15]          | [16]            |
|-------------|----------|---------------|-----------------|
| 「電マニ58」をタップ | 「常時」をタップ | この画面が出たら成功です。 | 電マニ58をPDFを開くアプリ |
|             |          | 電マニ58を閉じます。   | として設定しました。      |
|             |          |               | 対応できないPDFは      |

|                                  | 10  | :22 <b>回 0 0 0 ・</b><br>ブウンロード |
|----------------------------------|-----|--------------------------------|
| 9997日一下 🗣 🤇 A                    | 10) | 3.74 GB 中 149.68 MB を          |
| ✓ すべて (■ 画像)(● その他)              |     | / すべて 🕅 画像                     |
| たった今                             | tz  | った今                            |
| アプリで開く                           | 7   | ヮプリで開く                         |
| ▲ ドライブ<br>ドライブPDFビューア            | 4   | ドライブ<br>ドライブPDFビュ-             |
| Oropbox PDFビューア                  | •   | Dropbox<br>PDFピューア             |
| QuickEditプロ                      | C   | QuickEditプロ                    |
| 電マニ58<br>DenMani58_03            | 58  | 電マニ58<br>DenMani58_03          |
| ▲ RawBT<br>印刷する                  | 4   | RawBT<br>印刷する                  |
| OneDrive     OneDrive PDF Viewer | •   | OneDrive<br>OneDrive PDF View  |
| Sirefox                          | 6   | Firefox                        |
| Kindle                           | E   | Kindle                         |
| 1回のみ 常時                          |     |                                |
| 4 0 H                            |     | 4                              |
|                                  |     |                                |

| 10:22 🖾 🖨 🖨 🖨 ·                 | 🖘 📶 🖥 75%     |
|---------------------------------|---------------|
| ダウンロード                          | <b>\$</b> < × |
| 03.74 GB 中 149.68 MB を使用        | 中             |
| 🗸 すべて 🔳 画像 🔵                    | その他           |
| さった今                            |               |
| アプリで開く                          |               |
| トライブ<br>ドライブPDFビューア             |               |
| Dropbox<br>PDFビューア              |               |
| QuickEditプロ                     |               |
| 電マニ58<br>DenMani58_03           |               |
| RawBT<br>印刷する                   |               |
| OneDrive<br>OneDrive PDF Viewer |               |
| Firefox                         |               |
| Kindle                          |               |
|                                 | 1回のみ 常時       |
| ۰ ا                             |               |

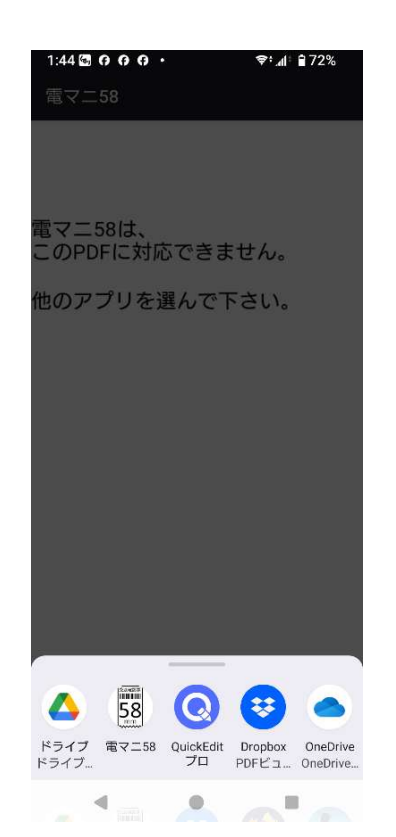

[1] 印刷機能を利用する場合は プリンターの購入が必要です。

JK-5803Pを購入して下さい。

- [2] 届いたら開梱します。 中身は以下の通りです。
  - 説明書
  - プリンター本体
  - ロール紙(プリンターに内蔵)
  - リチウムイオン電池
  - USB Type-C ケーブル

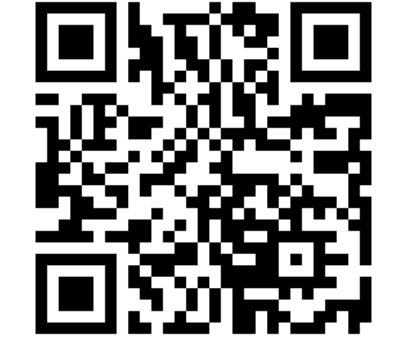

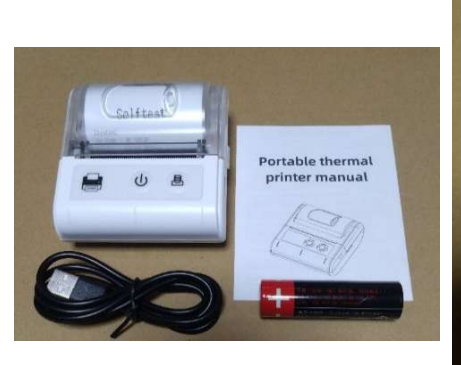

[3] 複数台運用を見据えて プリンターに命名します。 今回は「1号プリンター」 としました。

1号プリンタ-

0

[4] 裏蓋を開けて 電池をセットします。

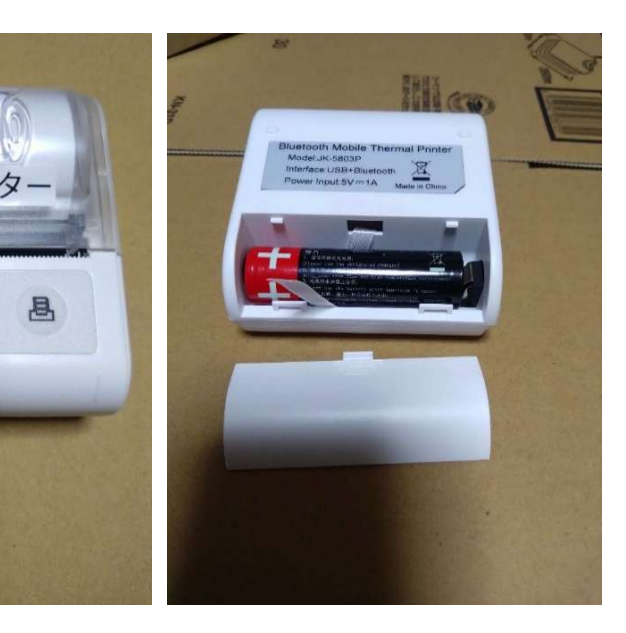

| [5]           | [6]         |
|---------------|-------------|
| 真ん中のボタンを長押しして | 電源ボタンを長押しして |
| 電源をオンにします。    | 電源をオフにします。  |

| [7]                | [8]        |
|--------------------|------------|
| カバーを開いて            | ロール紙をセットして |
| Selftestの紙を取り除きます。 | カバーを閉じます。  |

もし電源オンにならなければ 電池の向きが逆です。 電源をオンにします。

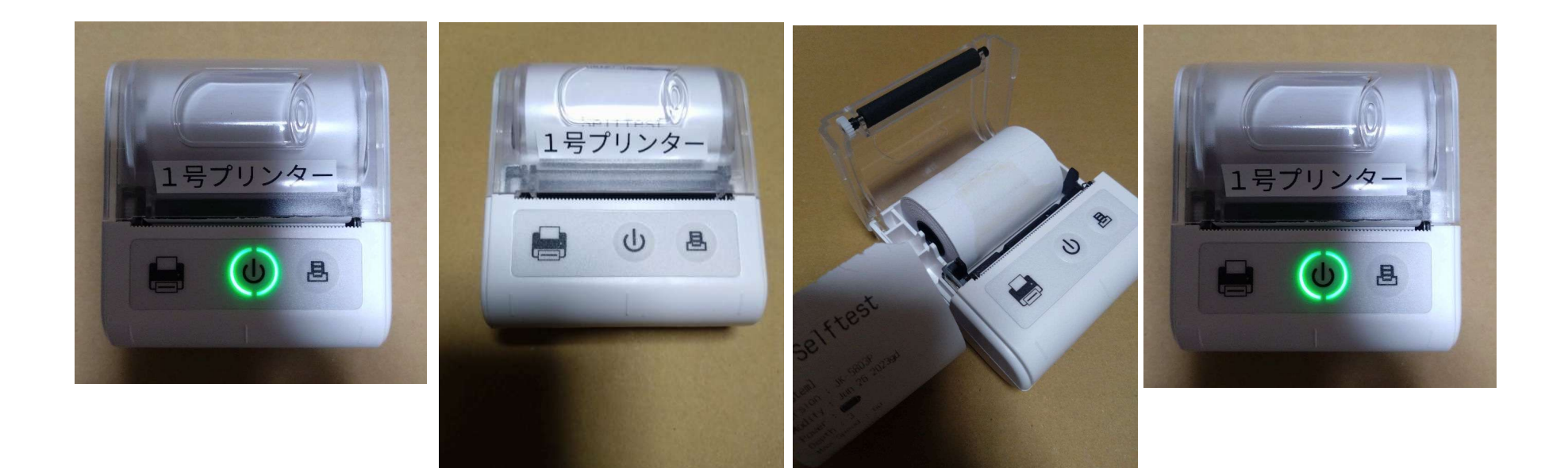

| [9]             | [10] |
|-----------------|------|
| セットできていないと      | ロール  |
| Feedボタンが赤く光ります。 | 電源を  |

| [10]         |  |
|--------------|--|
| ロール紙がセットできたら |  |
| 電源をオフにします。   |  |

1号プリンター

0

县

| [11]            | [12] |
|-----------------|------|
| 充電は、            | 補充   |
| 付属のUSBケーブルでなくても | 58m  |
| 構いません。          | 適合   |

満充電になると消灯します。

1号プリンター

i42」 補充のロール紙は、 58mm幅、40mm径が 適合します。

探すのが面倒であれば ST584012-6K を 買いましょう。

プリンターの説明は以上です。

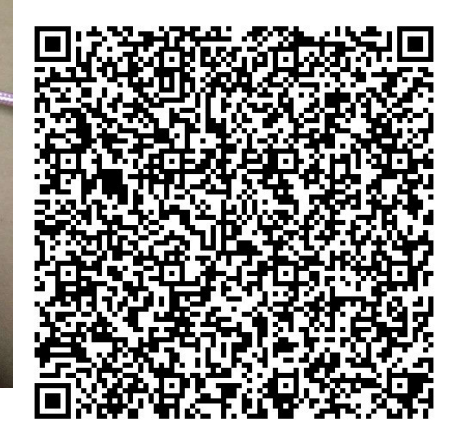

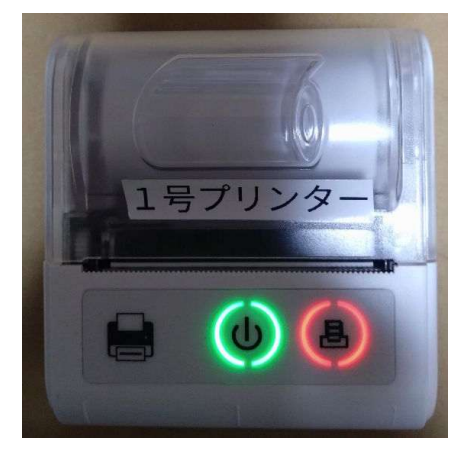

| [1]             | [2]        | [3]            | [4]           |
|-----------------|------------|----------------|---------------|
| 印刷機能を利用する場合は    | 歯車アイコンをタップ | 「プリンターを追加」をタップ | 「ブルートゥース」をタップ |
| RawBT(無料)が必要です。 |            |                |               |

#### RawBTを

インストールして開きます。

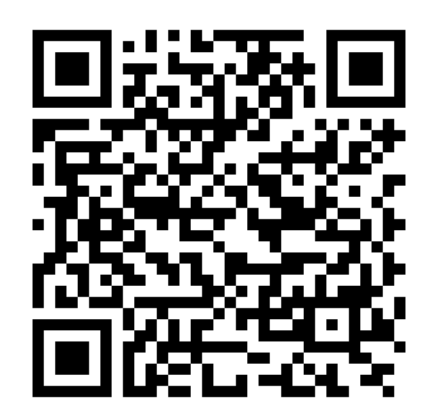

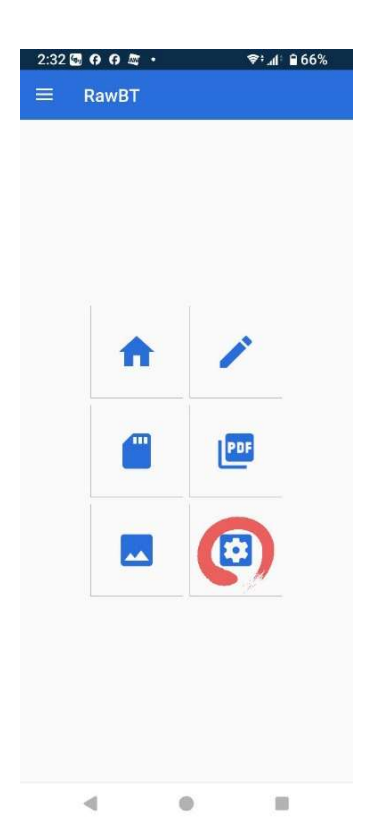

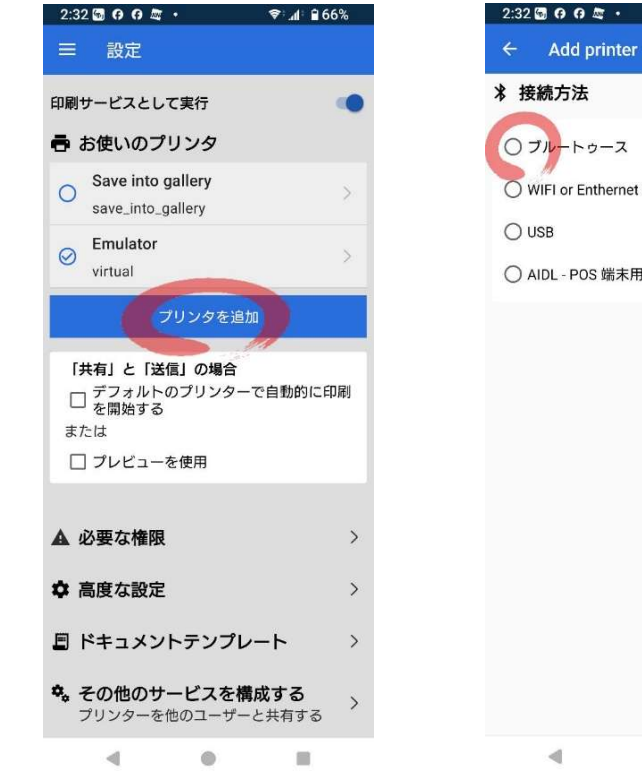

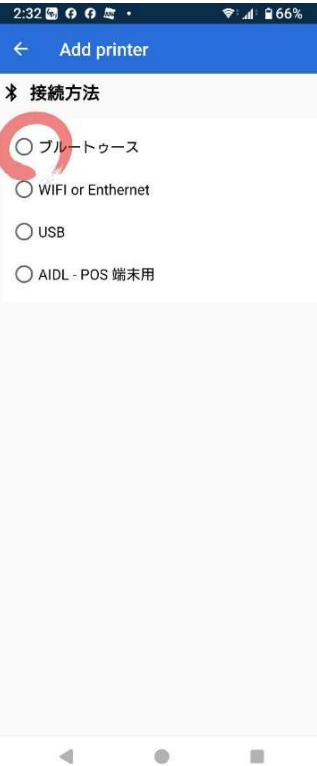

| [5]            | [6]         | [7]          | [8]      |
|----------------|-------------|--------------|----------|
| 「選択されていない」をタップ | プリンターの電源をオン | 「スキャン装置」をタップ | 「許可」をタップ |

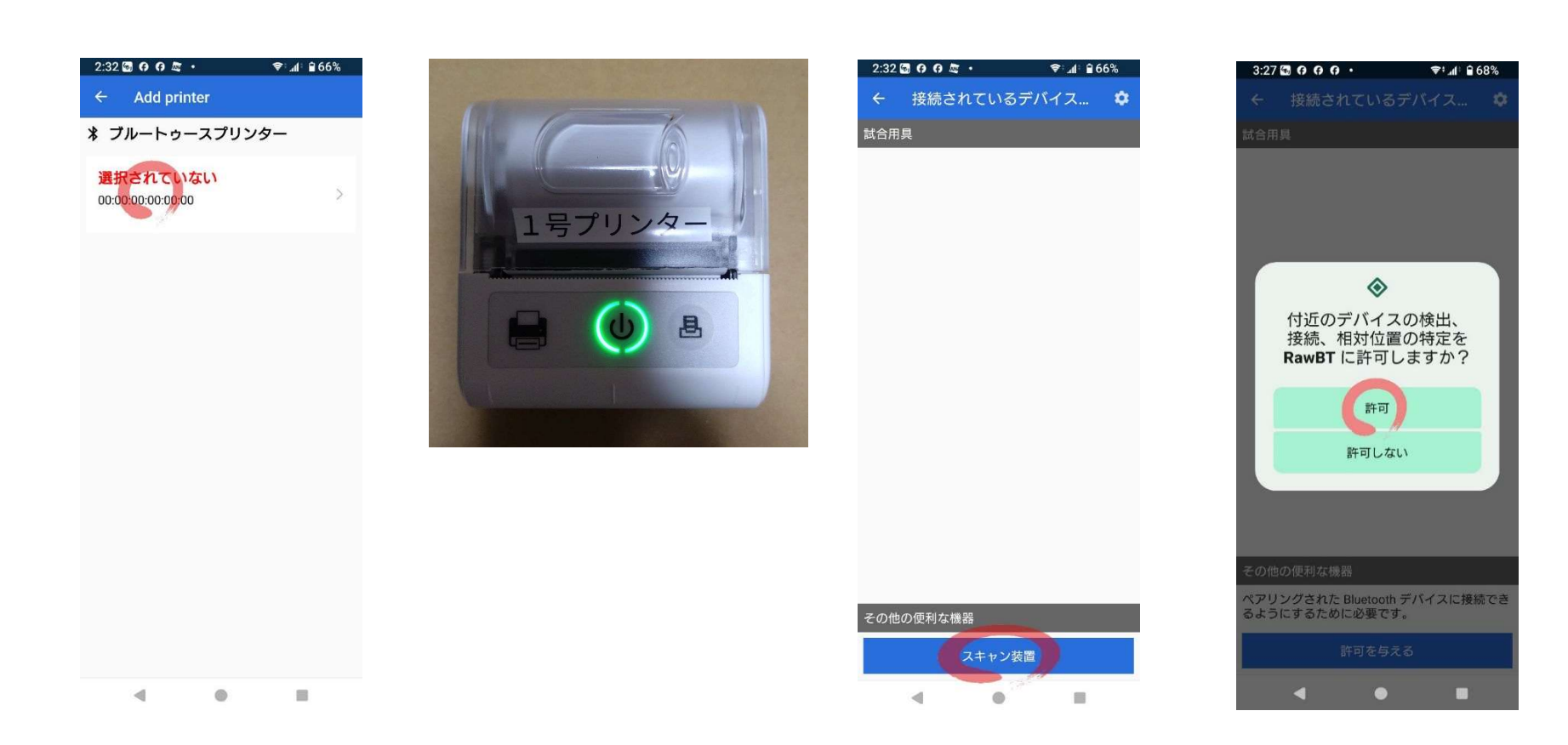

| [9]          | [10]              | [11]     | [12]        |
|--------------|-------------------|----------|-------------|
| 「スキャン装置」をタップ | 「JK-5803P」を探してタップ | 「接続」をタップ | 「0000」と入力する |

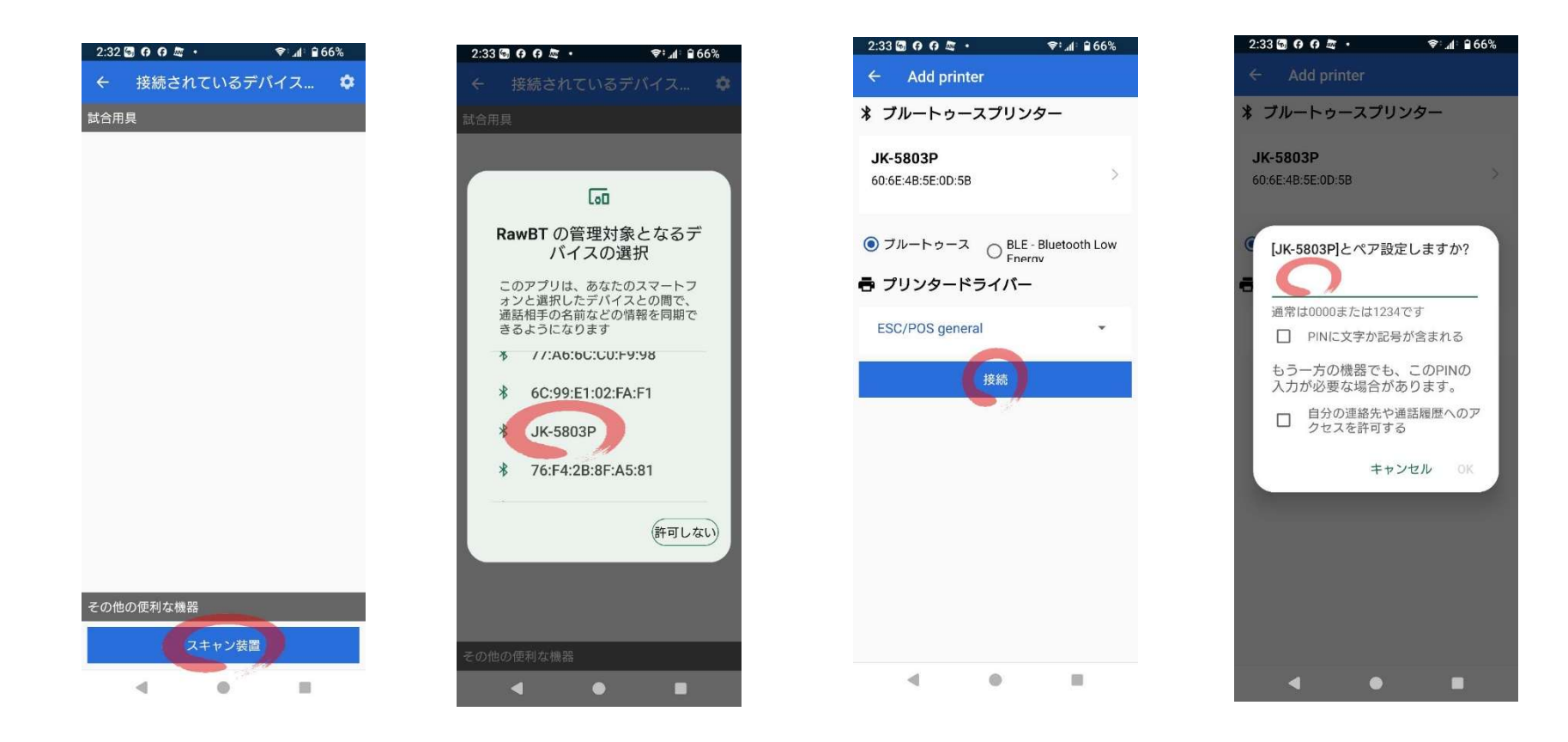

# [13] [14] [15] [16] 「OK」をタップ 名前を「1号プリンター」に 「プリンタを追加」をタップ 「←」をタップ 書き換える。 書き換える。 「 「

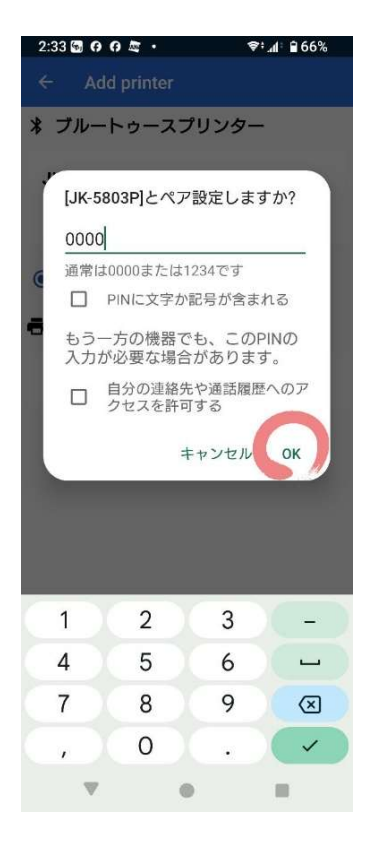

| 2.34 🖬 🗘 🖓 🖓 🕰 🔹                            | V.41                      | 00%    |
|---------------------------------------------|---------------------------|--------|
| ← Add print                                 | er                        |        |
| * ブルートゥー                                    | スプリンター                    |        |
| <b>JK-5803P</b><br>60:6E:4B:5E:0D:5B        | 1                         | >      |
| <ul> <li>ブルートゥース</li> <li>プリンタード</li> </ul> | ◯ BLE - Bluetoo<br>Energy | th Low |
| ESC/POS gener                               | ral                       | •      |
|                                             | 接続                        |        |
| ● テスト                                       |                           |        |
| 名前<br>1号プリンタ-<br>解説<br>JK-5803P             |                           |        |
| <u>סור ססומ</u><br>די                       | ノンタを追加                    |        |
|                                             |                           |        |

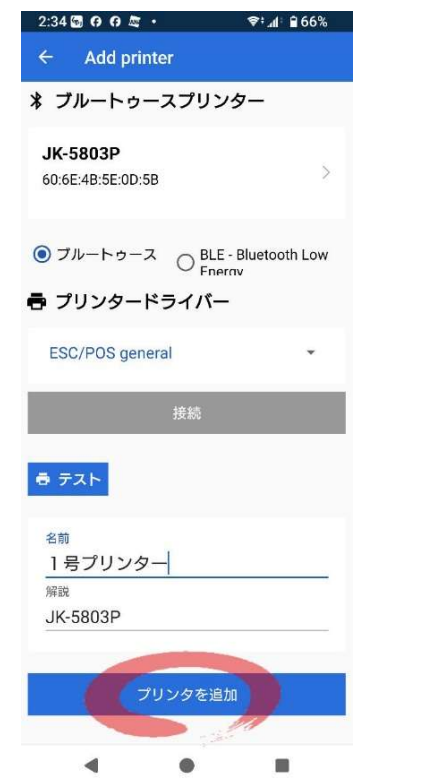

| 2:34 🖬 여 여 🚈 •          | \$\$*. <b>.</b> ¶:∎66%                      |
|-------------------------|---------------------------------------------|
| ← プリンターの編集              | ×                                           |
| BT 60:6E:4B:5E:0D:      | 5B                                          |
| JK-5803P                |                                             |
| 1 号プリンター                |                                             |
| デフォルトとして設定              | •                                           |
| ・プリンタードライバー             |                                             |
| esc_general             |                                             |
| III DPI                 |                                             |
| 💿 203dpi (1mm - 8dots)  |                                             |
| 🔿 304dpi (1mm - 12dots) |                                             |
| <del>.</del> → 幅        |                                             |
| inches 1<br>200         | 40<br>1 1 1 1 1 1 1 1 1 1 1 1 1 1 1 1 1 1 1 |
| 印字面積 (ドット)<br>384       | 8                                           |
| ۰ ۰                     |                                             |

[17] [18] 電マニ58を開きます。 プリンターが追加されました。 RawBTを閉じます。

[19] サンプルデータの印刷は 無料です。 「印刷」をタップ

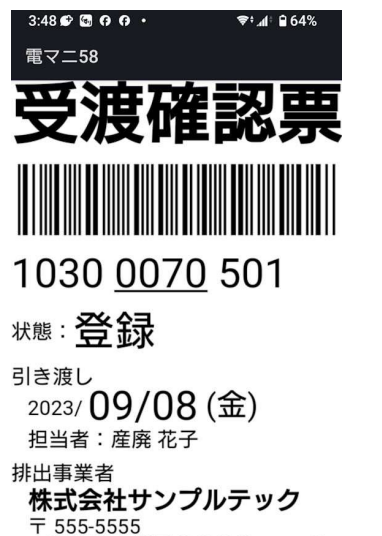

大阪府堺市堺区〇〇〇〇1-1-1〇 Oビル 101 **2**072-000-0000 排出事業場

新島8丁目 〒 555-0000 印刷 (印刷歴なし) 

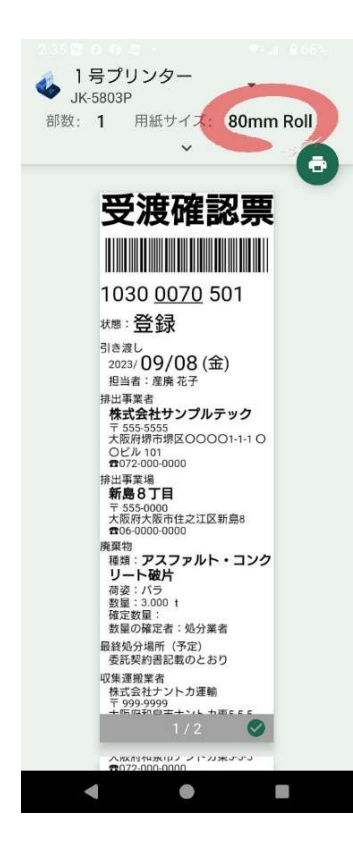

「80mm Roll」をタップ

[20]

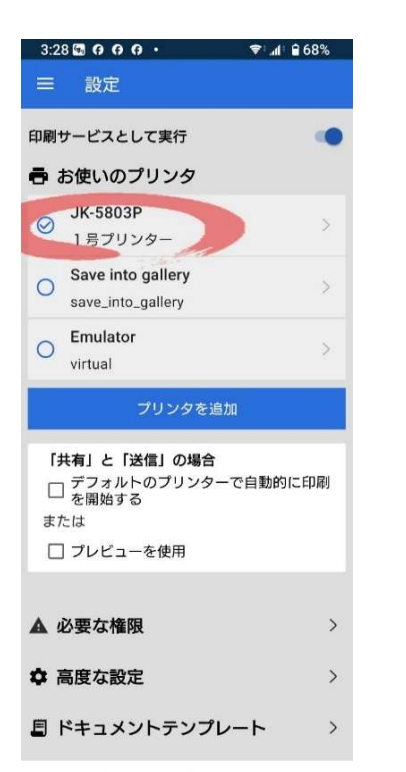

۲ -

受渡確認票

| [21]            | [22]                | [23]    | [24]       |
|-----------------|---------------------|---------|------------|
| 「80mm Roll」をタップ | 「58mm Roll Max」をタップ | 「∧」をタップ | 印刷アイコンをタップ |

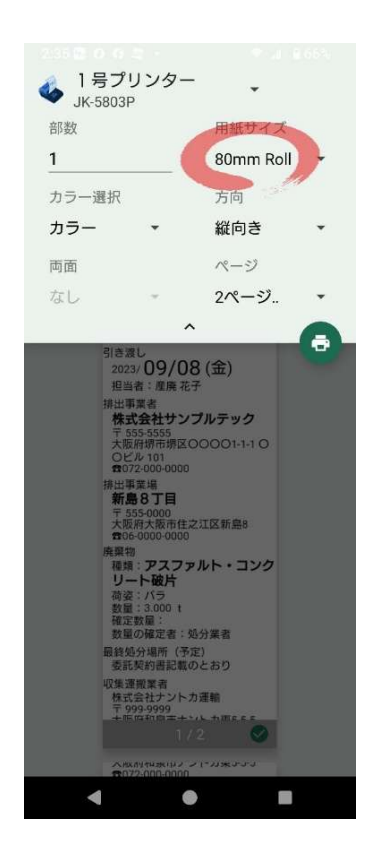

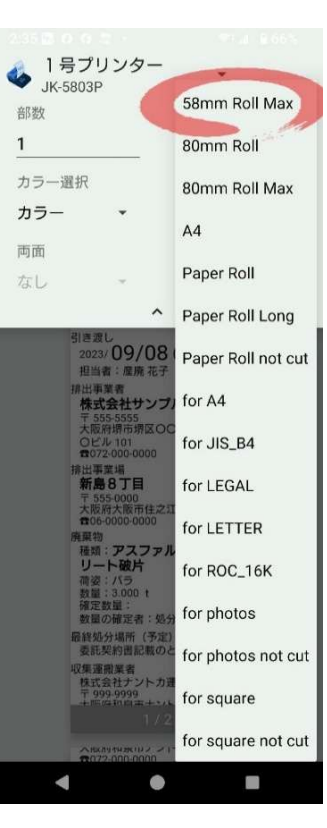

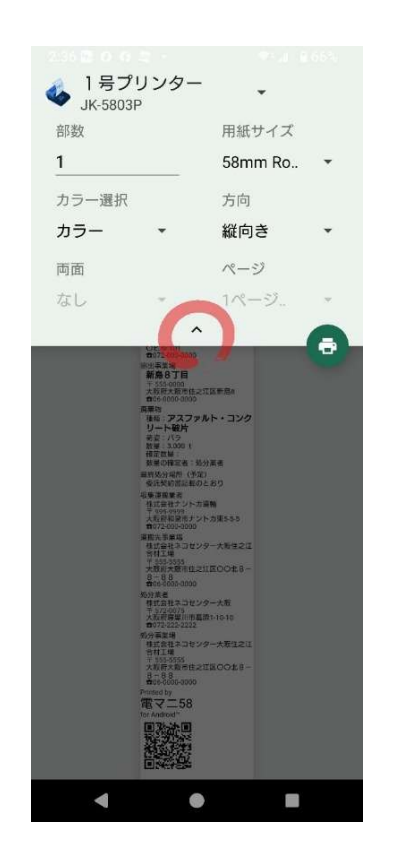

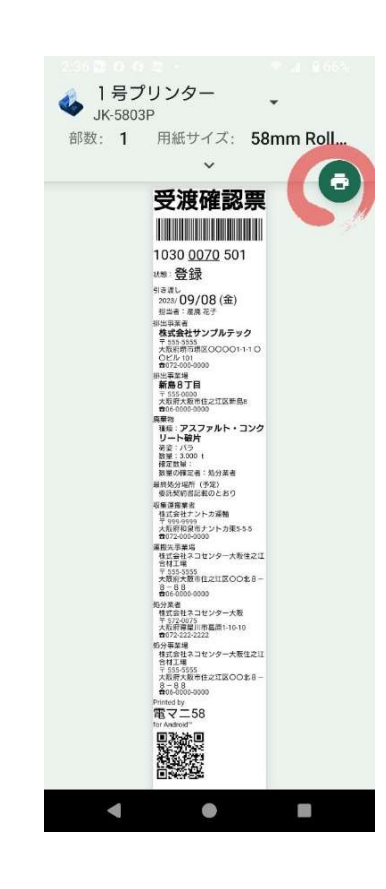

## [25] 「OK」をタップ

[26] 印刷時刻が記録されます。 プリンターの動作完了を 待ちましょう。 [27] 印刷された用紙は、 丸まって排出されます。

## [28]

巻き癖を直すとこうなります。

### 自動カット機能はありません。 手でちぎって下さい。

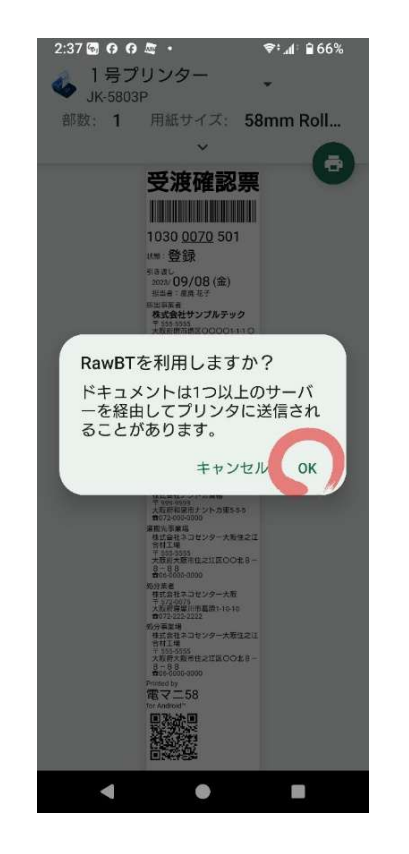

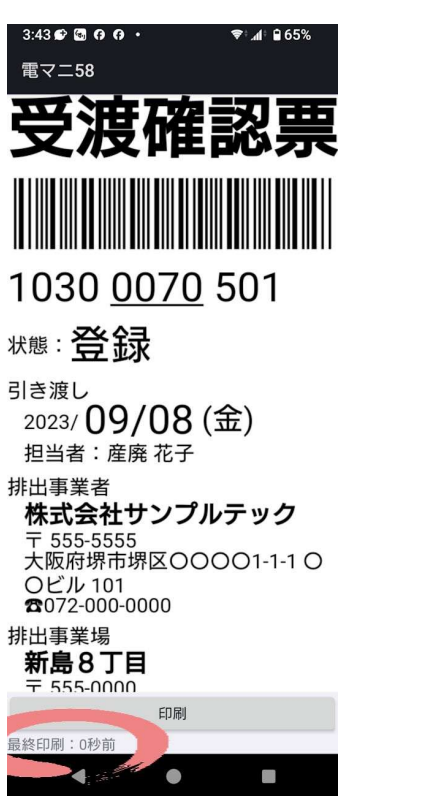

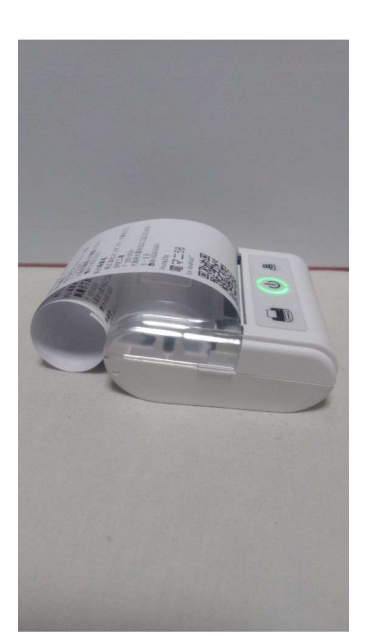

受渡確認票 1030 0070 501 ·····登録 エエキボ 対点法し コロコン 09/08(金) 形向表 生素 年子 構成会社サンプルテック てこのよう 日間の目的にののの1110 何の20000001110 何の20000000001110 格山美東福 新島8丁目 収算運搬業者 株式会社ナントカ運輸 〒 999 9999 大阪府和股市ナントカ運動 費072 000 0000 建築元事業場 株式事業場 自村工場 1 535-5555 大阪府大阪市住之江区〇〇北8 8-88 町05-0300-0000 106-0009-0000 留分業者 様式会社ネコセンター大阪 下 572-0075 大阪府海摩川市義原1-10-10 何072-222-2229 绝分事莱場 株式会社ネコセンター 合材工場 -大阪住2日 8-88 電マニ58

| [29]             | [30]             |
|------------------|------------------|
| これでRawBTのセットアップと | RawBTは無料ですが、印刷物に |
| テスト印刷は完了です。      | 課金を促す表示が付きます。    |
|                  | 永久ライセンス料を支払えば    |
| 電マニ58を閉じます。      | 表示が消えます。         |
|                  |                  |

永久ライセンス料は 2024年12月26日から0円です。

## Google Playが ロシア製アプリの課金を 禁止している為です。

[3]

17/23 ページ

[1] JWNETのスマホ用ページを 開きます。 [2]

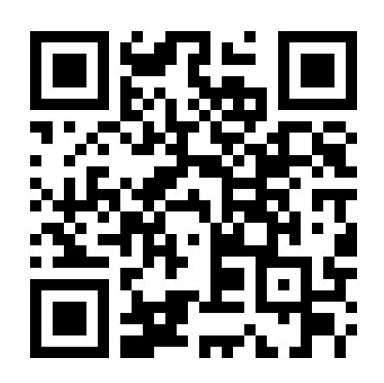

| ログインすろ前に                                                |
|---------------------------------------------------------|
|                                                         |
| ホーム画面にショートカットを                                          |
| 作ります。                                                   |
| 右上の「:」をタップ                                              |
| 1:10 🖾 🙃 🙃 • 🗣 📶 🖹 73%                                  |
|                                                         |
|                                                         |
| 加入者番号 / IDを半角で入力して下さい                                   |
|                                                         |
| パスワードを半角で入力して下さい                                        |
|                                                         |
| ログイン                                                    |
| よくある質問( <u>詳細はこちら</u> )                                 |
| より安全で快適にご利用頂くために、ブラウザの<br>動作推奨環境、設定等が必要となる場合がござい<br>ます。 |
| 動作推奨環境は <u>こちら</u> をご参照ください。 🙆                          |
| セキュリティについては <u>こちら</u> をご参照ください。                        |
| その他                                                     |
| JWNET稼働状況は <u>こちら</u> をご参照ください。 🕜                       |
| お問い合わせは <u>こちら</u> をご参照ください。                            |
|                                                         |

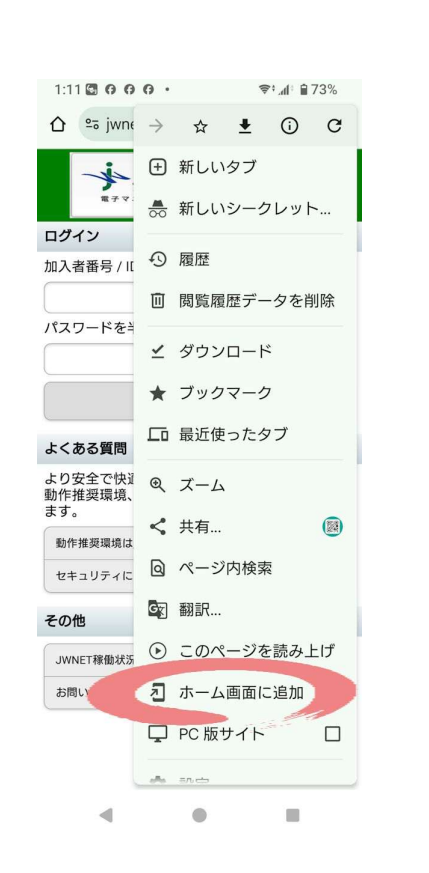

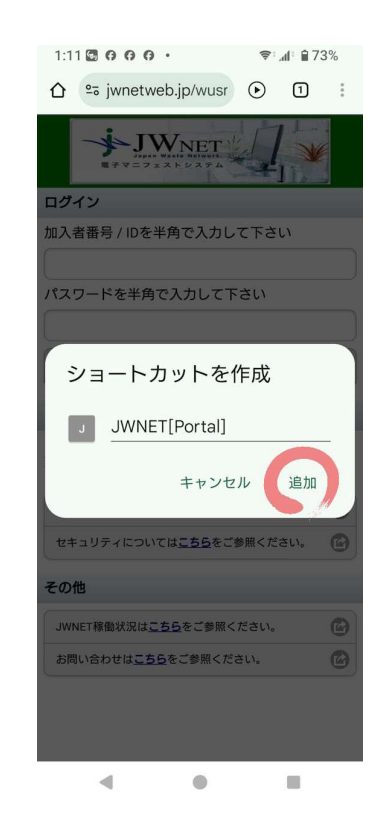

[4]

「ホーム画面に追加」をタップ 「追加」をタップ

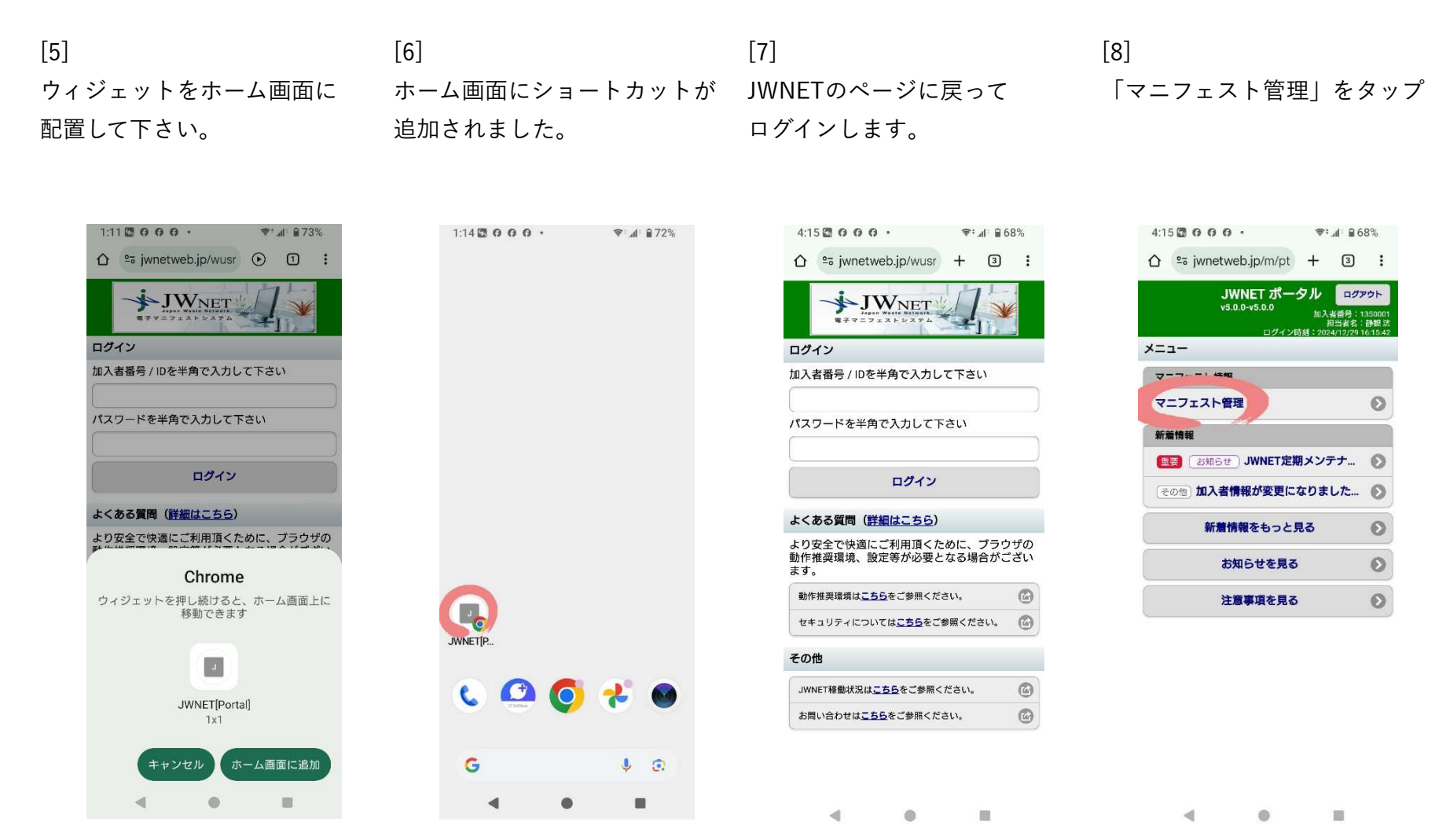

#### JWNETの操作・実際の印刷

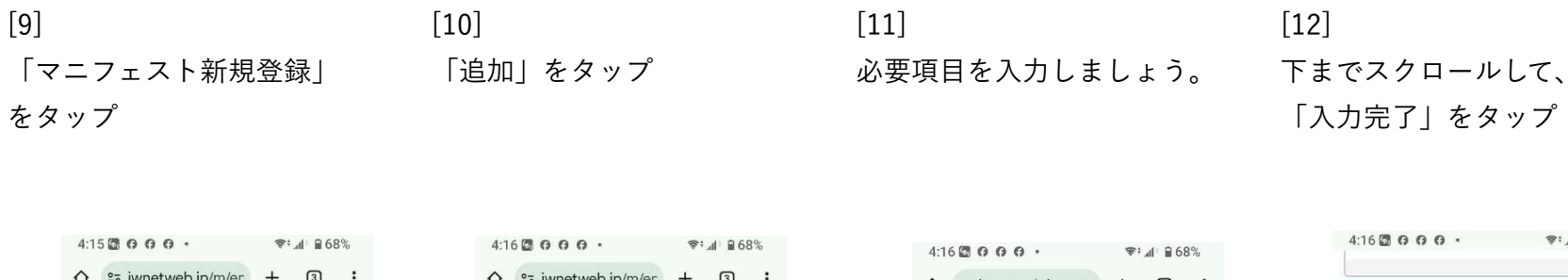

| 加ノ<br>担<br>ログイン時刻 2024 | 【者番号 1350001<br>3当者名称 静観 洸<br>/12/29 16:15:42 |
|------------------------|-----------------------------------------------|
| K==-                   |                                               |
| マニフェスト                 |                                               |
| マニフェスト新規登録             | 0                                             |
| マニノェスト予約登録             | 0                                             |
| 予約情報を検索して登録            | 0                                             |
| マニフェスト情報の修正            | 0                                             |
| マニフェスト情報の取消            | 0                                             |
| 予約情報の修正                | 0                                             |
| 予約情報の取消                | 0                                             |
| マニフェスト情報の照会            | 0                                             |
| 通知情報                   |                                               |
| 修正・取消通知(登録)            | 0                                             |
|                        |                                               |

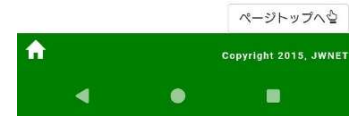

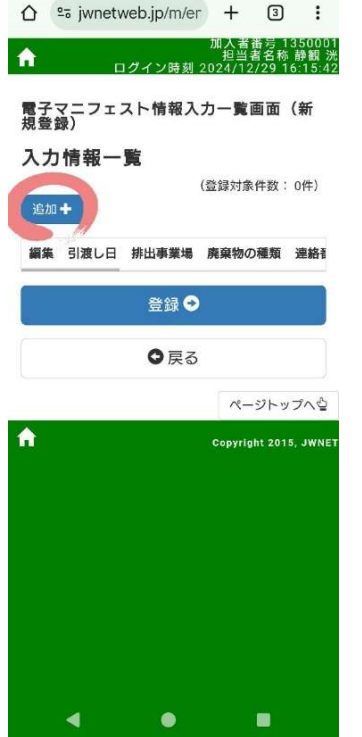

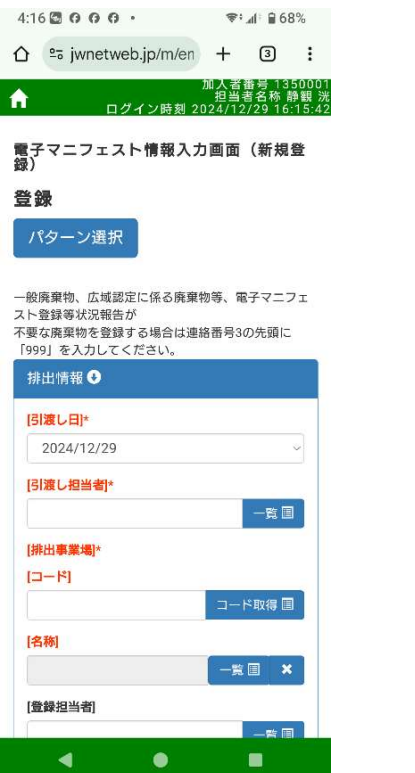

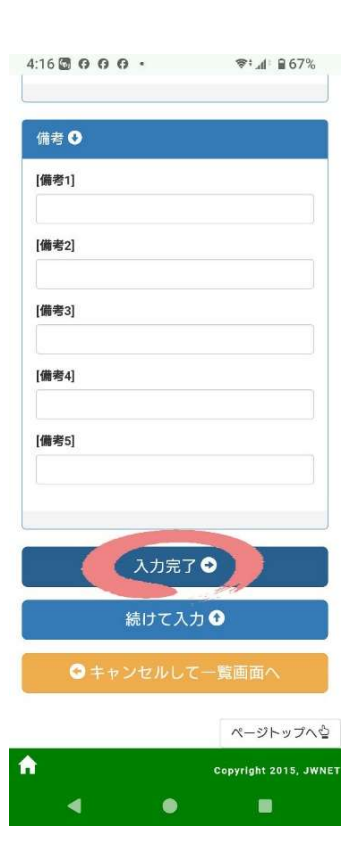

#### JWNETの操作・実際の印刷

| [13]                                                      | [14]                                                      | [15]                                                      | [16]                 |
|-----------------------------------------------------------|-----------------------------------------------------------|-----------------------------------------------------------|----------------------|
| 「登録」をタップ                                                  | 「戻る」をタップ                                                  | 「戻る」をタップ                                                  | 「OK」をタップ             |
|                                                           |                                                           |                                                           |                      |
| 4.17 <b>70000. **</b> 4:0679                              | 4:18 ∰ 여 여 여 • ♥:⊿⊨ ≘67%                                  | 4:18 🖾 O O O • 😤: d 🔒 67%                                 | 4:18 0 0 0 0 •       |
|                                                           |                                                           |                                                           | ☆ sijwnetweb.jp/m/er |
| 加入者番号 1350001<br>担当者名称 静観 洸<br>ログイン時刻 2024/12/29 16:15:42 | 加入者番号 1350001<br>担当者名称 静観 洸<br>ログイン時刻 2024/12/29 16:15:42 | 加入者番号 1350001<br>担当者名称 静観 洲<br>ログイン時刻 2024/12/29 16:15:42 | th<br>ログイン時刻 20      |

| 力  | 情報一覧       | (登録対f    | &件数:1件)        |
|----|------------|----------|----------------|
| 編集 | 引渡し日       | 排出事業場    |                |
| /  | 2024/12/29 | 新北島8丁目 管 | 路掘削跡舗装2        |
|    |            | 登録⊙      |                |
|    |            | ●戻る      |                |
|    |            | ~-       | -ジトップへ心        |
|    |            | Copyrl   | ght 2015, JWNE |
|    |            |          |                |
|    |            |          |                |
|    |            |          |                |
|    |            |          |                |
|    |            |          |                |
|    |            |          |                |

| ●正常終了       |            |                    |
|-------------|------------|--------------------|
| マニフェスト番号    | 引渡し日       | 排出事業場              |
| 15866847410 | 2024/12/29 | 新北島8丁目 曾           |
|             | ◎戻る        |                    |
|             |            | ページトップへ            |
|             |            | Copyright 2015, JW |
|             |            | Copyright 2015, JW |
|             |            | Copyright 2015, JW |

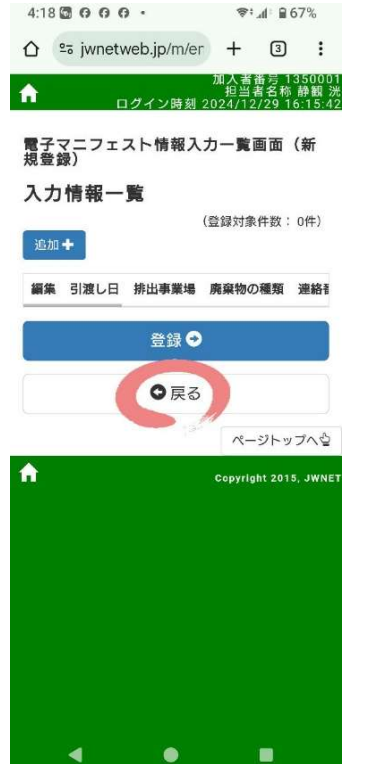

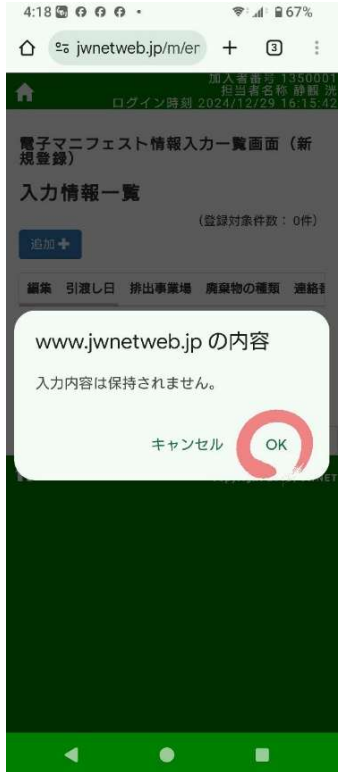

JWNETの操作・実際の印刷

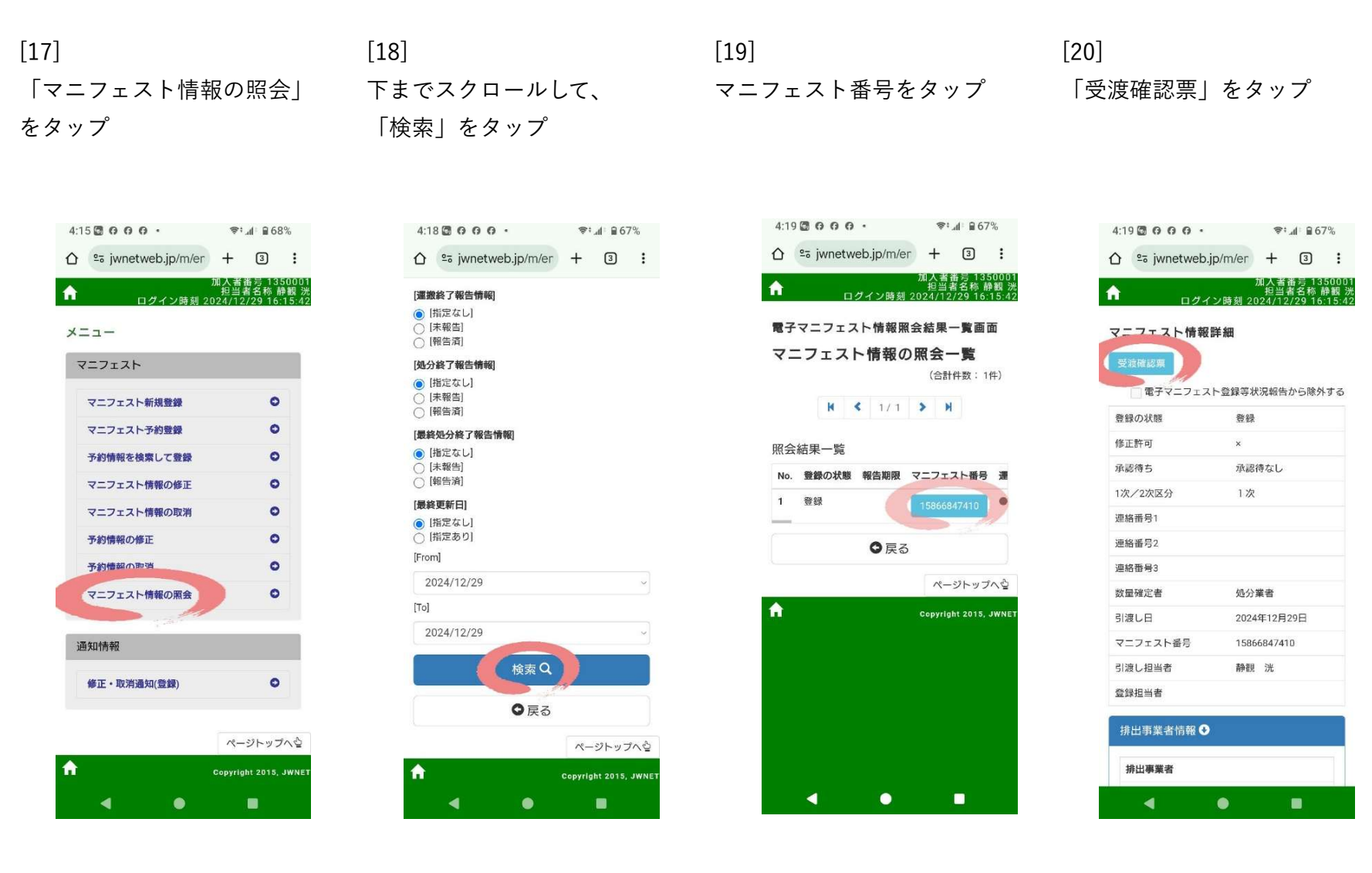

[21] [21] [2 もしこの画面が出たら、 日 「再ダウンロード」をタップ

[22] 印刷したい時は、 「印刷」をタップ [23] 実運用での印刷は 定期購入が必要です。

[24] 定期購入が完了すると この画面になります。

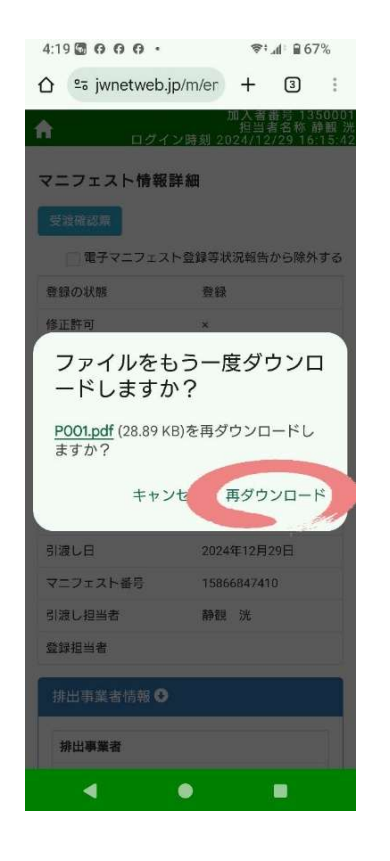

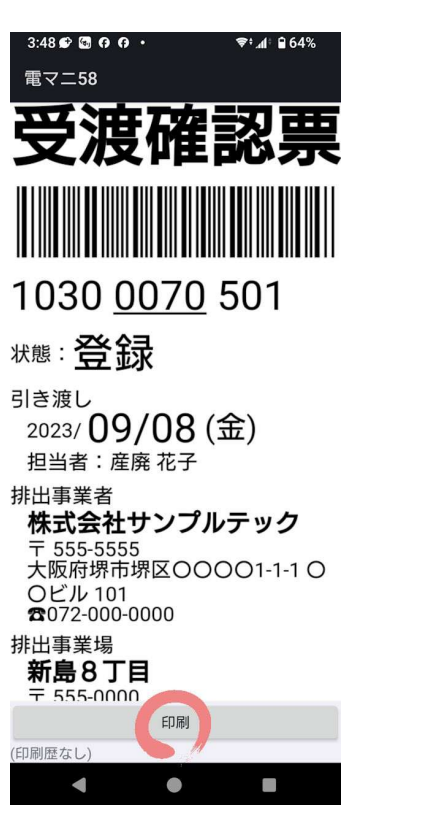

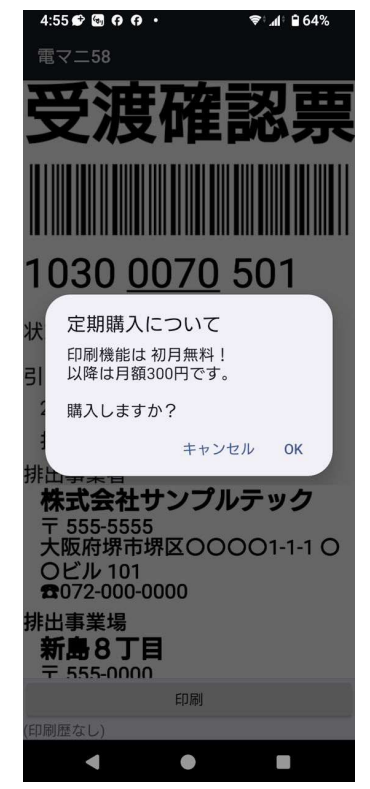

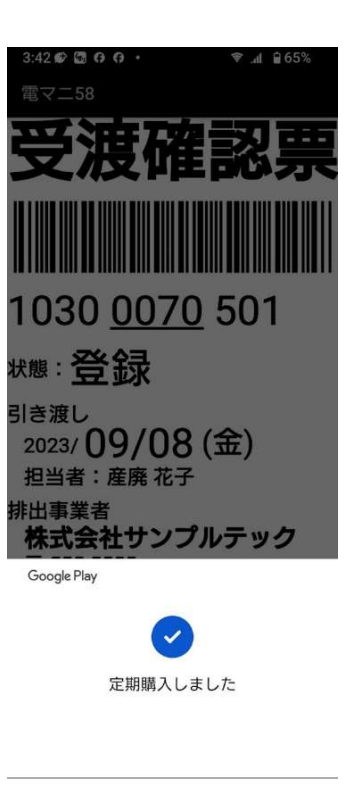

4 0 H

23/23 ページ

| [25]        | [26]       |
|-------------|------------|
| プリンターの電源をオン | 印刷アイコンをタップ |

[27] 印刷されます。 実運用の説明は以上です。

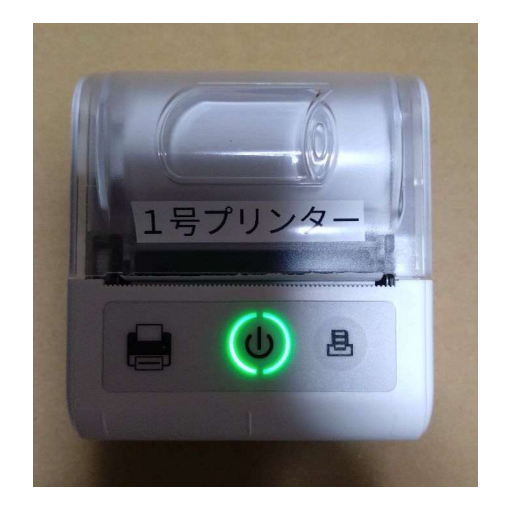

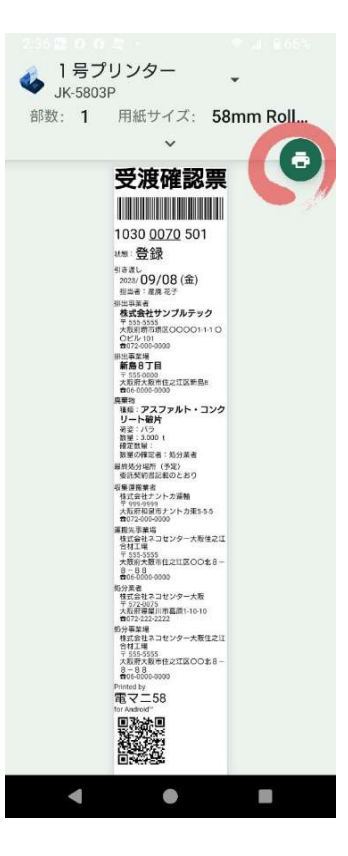

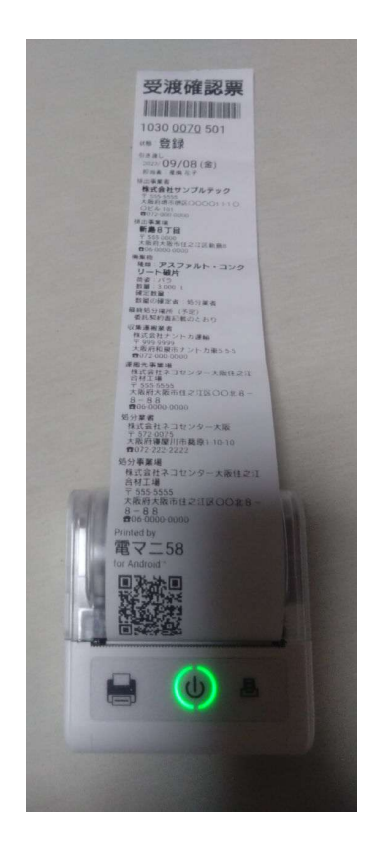